## LSI Logic Embedded MegaRAID<sup>™</sup> Windows ドライバアップデート手順書

「はじめに」

本書は、Windows 用の LSI Logic Embedded MegaRAID(tm) ドライバアップデートを実施するための手順書です。

1. アップデートを実施する前に

本アップデートを実施する前に、以下の手順でドライバのバージョンを確認してください

- (1) OS を起動し、エクスプローラを動作させてください。
- (2) マウスカーソルを %SYSTEMROOT%¥SYSTEM32¥DRIVERS¥MegaSR.sys に合わせ、右クリ ックして表示されるメニューから「プロパティ」を選択してください。
  - 注: SYSTEMROOT は通常以下のフォルダになります。 C:¥WINDOWS
- (3)「MegaSR.sys のプロパティ」ダイアログが表示されます。

「バージョン情報」タブをクリックしてください。

- (4) ファイルバージョンに MegaSR.sys のバージョン情報が表示されます。バージョン情報が 7.25.723.2007 以前の場合(7.25.723.2007 は含まない)はアップデートが必要です。
  - 「2. ドライバのアップデート手順」以降の手順に従い、アップデートを実施してください。
  - 7.25.723.2007 以降の場合(7.25.723.2007 を含む)は本アップデートの実施は不要です。

| MegaSR.sysのプロパティ                                                             | ? ×            |
|------------------------------------------------------------------------------|----------------|
| 全般 バージョン情報 セキュリティ 概要                                                         |                |
| ファイル バージョン: <b>420.5262006</b>                                               |                |
| 説明: LSI MegaRAID Software RAID Driver                                        |                |
| 著作権: Copyright (C) 2006 LSI Logic, Inc.                                      |                |
| 詳細<br>項目: 値:<br>フ <u>アイル バージョン</u><br>会社名<br>言語<br>正式ファイル名<br>製品バージョン<br>製品名 |                |
|                                                                              |                |
| OK キャンセル                                                                     | 適用( <u>A</u> ) |

- 2. ドライバのアップデート手順
  - (1) システムを起動し、管理者権限のあるユーザ(administrator など) で ログオンしてください。
  - (2) エクスプローラ等から Update.vbs をクリックします。

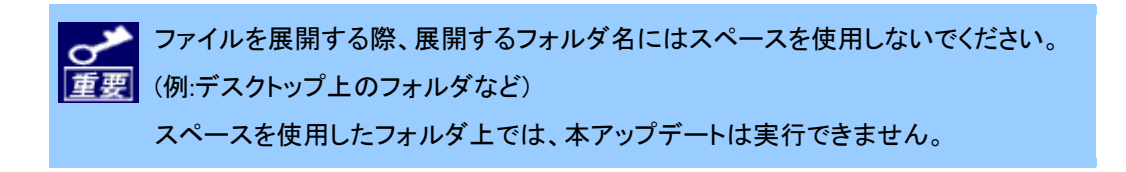

(3)「Do you update LSI Logic Embedded MegaRAID(tm) Driver?」と聞かれま すので[はい] ボタンをクリックします。

| Driver Update              | ×                            |
|----------------------------|------------------------------|
| Do you update LSI Logic Em | nbedded MegaRAID(tm) Driver? |
| ( duy)                     | (いいえ( <u>N</u> )             |

ドライバのアップデートが始まります。

(4) ドライバのアップデート完了後、「Setup has successfully updated your system.

Please restart your system.」とメッセージが表示されますのでシステムを再起動してください。

| Driver Update                                         | ×                  |
|-------------------------------------------------------|--------------------|
| Setup has successfully updated your system. Please re | start your system. |
| [OK]                                                  |                    |

以上で LSI Logic Embedded MegaRAID<sup>™</sup>ドライバのアップデートは完了です。

- 3. アップデート確認方法
  - (1) OS を起動し、エクスプローラを動作させてください。
  - (2) マウスカーソルを %SYSTEMROOT%¥SYSTEM32¥DRIVERS¥MegaSR.sys に合わせ、 右クリックして表示されるメニューから「プロパティ」を選択してください。
    - 注: SYSTEMROOT は通常以下のフォルダになります。 C:¥WINDOWS
  - (3)「MegaSR.sys のプロパティ」ダイアログが表示されます。 「バージョン情報」タブをクリックしてください。
  - (4) ファイルバージョンに MegaSR.sysのバージョン情報が表示されますので、
    以下のバージョンが表示される事を確認できれば更新は成功です。
    7.25.723.2007

| MegaSR.sysのプロパ                                      | जिन                                | ? ×        |
|-----------------------------------------------------|------------------------------------|------------|
| 全般 バージョン情報                                          | 報 セキュリティ 概要                        |            |
| ファイル バージョン:                                         | 7.25.723.2007                      |            |
| I兑8月:                                               | LSI MegaRAID Software RAID Driver  |            |
| 著作権                                                 | Copyright (C) 2006 LSI Logic, Inc. |            |
| 言羊糸田                                                |                                    |            |
| 項目:                                                 |                                    |            |
| ファイル バージョ<br>会社名<br>言語<br>正式ファイル名<br>製品バージョン<br>製品名 |                                    |            |
|                                                     |                                    |            |
|                                                     | OK キャンセル 適用(                       | <u>A</u> ) |

## 4. 注意事項

(1)システムのアップデートについて
 ドライバ適用後、EXPRESSBUILDER からシステムのアップデートを実施した場合、
 ドライバが古いバージョンに戻ってしまう場合があります。
 システムのアップデート実施後は、ドライバのバージョンを確認し、7.25.723.2007
 より古い場合には、本ドライバの再アップデートを実施していただくようお願いします。

(2)LSI Logic Embedded MegaRAID<sup>™</sup>(SAS)をご使用の場合
 ドライバ適用後、オンラインでディスクの追加を行った場合、アプリケーションログに
 MR\_MONITER にて ID113 のイベントが登録される場合がありますが、動作上、問題ありません。

(3) Acrobat8 使用時の注意事項

Acrobat8 をご使用の場合、ドライバアップデート後、Acrobat8 が正しく起動しない問題が発生する場合があります。

その際、Acrobat8のアップデートが必要となります。詳細に関しては、以下のURLを参照願います。

http://support.adobe.co.jp/faq/faq/qadoc.sv?233150+002

以上